## How to Upload a Course-Based ("Key") Assessment to Taskstream

- 1. Login to Taskstream at https://login.taskstream.com/signon.
- 2. Click on "Course-Based Assessments X-Term."
- 3. Find your class on the right hand menu, and click on the assignment that you want to submit.
- 4. Click on the "Add: Attachments" button.

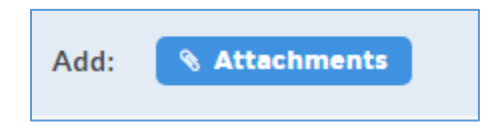

- 5. From the "Add New Attachment" menu, select "Upload from Computer."
- 6. Click "+ Add Files" and find your document through the browser or drag and drop it into the space provided.
- 7. Click the orange "Start Upload" button.

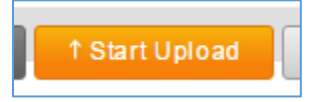

- 8. Click "Upload and Close."
- 9. Click "Save and Return."
- 10. Then on the next page, Click "Submit Work."

Status: Work in Progress

SUBMIT WORK